## Fånga leenden automatiskt (BILD AV LEENDE)

"BILD AV LEENDE" tar automatiskt en stillbild när ett leende känns av. Denna funktion finns tillgänglig för både videor och stillbilder.

1 Välj video- eller stillbildsläge.

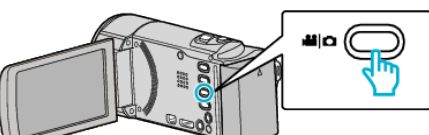

- Video- eller stillbildslägesikonen visas.
- 2 Tryck på "MENU".

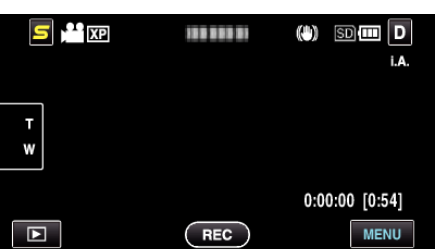

3 Tryck på "BILD AV LEENDE".

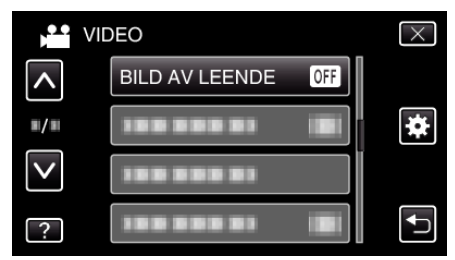

- Tryck på 
  A eller 
  för att gå uppåt eller nedåt till fler alternativ.
- Tryck på × för att stänga menyn.
- Tryck på ᠫ för att återgå till föregående skärm.
- 4 Tryck på "PÅ".

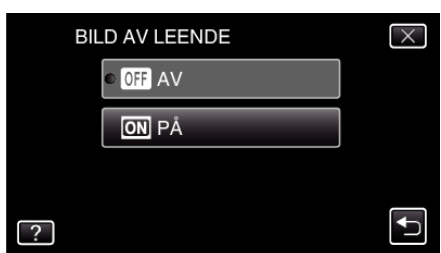

- 5 Rikta kameran mot det mänskliga objektet.
  - Kameran tar automatiskt en stillbild när ett leende känns av.

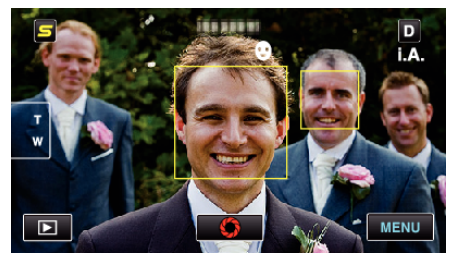

- PHOTO tänds när en stillbild tas.
- Man kan visa namn och nivå av leende (%) tillsammans med ramen genom att ställa in "VISA LEENDE%/NAMN" i menyn till "PÅ" innan inspelning.

## ANMÄRKNING : -

• Eventuellt fungerar inte denna funktion korrekt, beroende på inspelningsförhållanden (avstånd, vinkel, ljusstyrka etc.) och objekt (hur ansiktet är vänt, nivå av leende etc.). Det är även svårt att känna av ett leende i motljus.

- När ett leende känts av och fångats tar det en stund innan nästa inspelning kan startas.
- "BILD AV LEENDE" fungerar inte i följande fall:
   när menyn visas
  - när information om filen eller kvarvarande batterikraft visas
  - när kablar är anslutna till HDMI- (med annan utmatning än 1080i) eller
- AV-kontakt under videoinspelning - när "UND.FÖNSTER FÖR ANS." är inställd
- när "ANIMERINGSEFFEKT" är inställd

## OBS! :

- När "VIDR. PRIO. AE/AF" är inställd till "VAL AV OMRÅDE" eller "FÄRGTRACKING" fungerar inte "BILD AV LEENDE".
- Om man inte lyckas uppnå ett lämpligt resultat ska man spela in med "BILD AV LEENDE" inställd till "AV".